#### LEMBAR HASIL PENILAIAN SEJAWAT SEBIDANG ATAU PEER REVIEW KARYA ILMIAH : HAK KEKAYAAN INTELEKTUAL (HKI)/KARYA YANG DIPATENKAN

Judul Ciptaan

Aplikasi Pendugaan Erosi Bentang Lahan Dengan Menggunakan Metode Universal Soil Loss Equation (USLE) Berbasis Android

.

Nama Pencipta

Kurnia Muludi, Luthfi Nabil, Slamet Budi Yuwono, Aristoteles

- Identitas Ciptaan
- a. Nomor Pendaftaran HKI b. Jenis Karya c. Nomor Pencatatan c. Tahun Terbit d. Jangka Waktu Perlindungan
- e. Tanggal&Tempat Diumumkan : 13 Januari 2020, di Bandar Lampung
  - Pertama Kali

Kategori Hak Kekayaan Intelektual (HKI) (beri tanda V pada kategori yang tepat)

000175098 2020 50 Tahun

V

EC00202001636

Program Komputer

**Tingkat Internasional Tingkat** Nasional

Tingkat Lokal

Hasil Penilaian Peer Review :

|     |                                                         | Nilai Maksimum Buku Ilmiah: |          |       | Nilai yang                |
|-----|---------------------------------------------------------|-----------------------------|----------|-------|---------------------------|
| No. | Komponen yang dinilai                                   | Internasional               | Nasional | Lokal | Diberikan<br>Penilai (NP) |
| a.  | Kelengkapan unsur isi deskripsi (10%)                   | 2.0                         | 1.5      | 1.0   | 1150                      |
| b.  | Ruang lingkup dan kedalaman pembahasan (30%)            | 6.0                         | 4.5      | 3.0   | 3,50                      |
| C.  | Kecukupan dan kemutahiran data/informasi dan metodologi | 6.0                         | 4.5      | 3.0   | 4,00                      |
| d.  | Kelengkapan unsur dan kualitas Ciptaan (30%)            | 6.0                         | 4.5      | 3.0   | 3,50                      |
|     | Total (100%)                                            | 20                          | 15       | 10    | 12,50                     |

Penilaian Kualitatif\* Kelengkapan dan Kesesuaian Unsur: Apeiliasi in nidali dilinghapi degan prisin mitich menggmahan uza. Ruang Lingkup dan Kedalaman Pembahasan : Pandvan memberihan langhak - langha yng terinci untuk menggunahanny Kecukupan & Kemutakhiran Data & Metodologi: Apliliais in jugo di dalam pombuany telas dilighejn dengan bode program Kelengpan Unsur & Kualitas Penerbit: Kunlitas pandran anhup back Kesesuaian Bidang Ilmu: Aflikais yng Sikembaghan sesuai kengs bidng heilunan Ini pegusul. Nilai Pengusul = BP x NP =  $0.6 \times 12.1$  SP = 7.50Ket : Bobot Peran (BP) : Sendiri = 1; Ketua = 0,6; Anggota = 0,4 dibagi jumlah anggota

Bandar Lampung, 2 Desember 2021 Penilai Sejawat (I / H / III)\*\*) Prof. Dra. Wamiliana, M.A. Ph.D. NIP 196311081989022001

### PANDUAN APLIKASI DAN KODE PROGRAM

# APLIKASI PENDUGAAN EROSI BENTANG LAHAN DENGAN MENGGUNAKAN METODE USLE BERBASIS ANDROID

Oleh

Kurnia Muludi Luthfi Nabil Slamet Budi Yuwono Aristoteles

**Bandar Lampung** 

2020

## PANDUAN APLIKASI PENDUGAAN EROSI BENTANG LAHAN DENGAN MENGGUNAKAN METODE USLE BERBASIS ANDROID

1. Menu Login

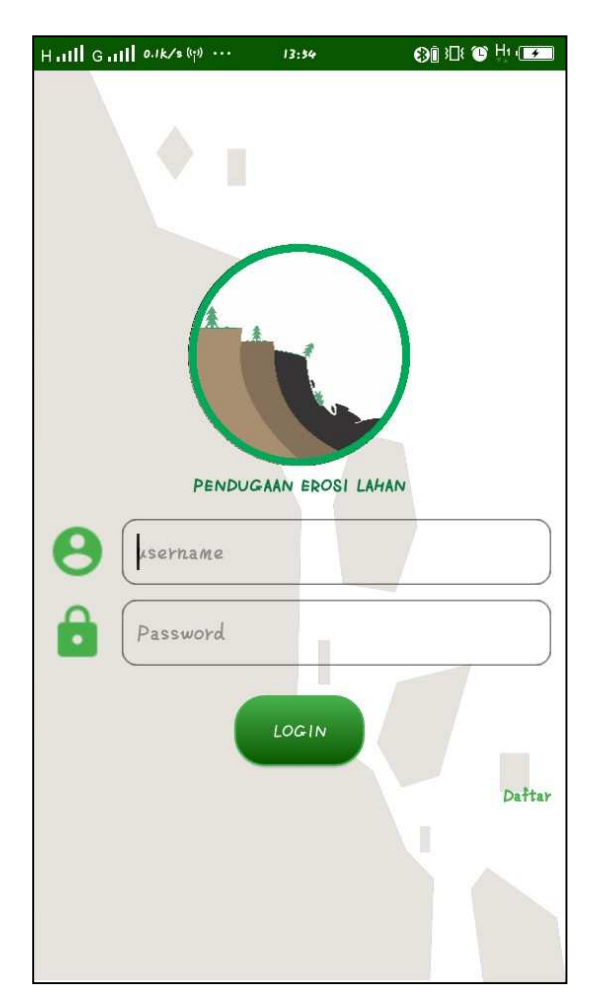

Menu login digunakan untuk mengakses fitur aplikasi, cara penggunaanya dengan memasukan form *username* dan *password* sesuai dengan yang sebelumnya pernah didaftarkan.

• Klik Login untuk masuk kedalam aplikasi.

- Klik Daftar untuk mendaftarkan akun dan mengisi *form* detail akun.
- 2. Menu Utama

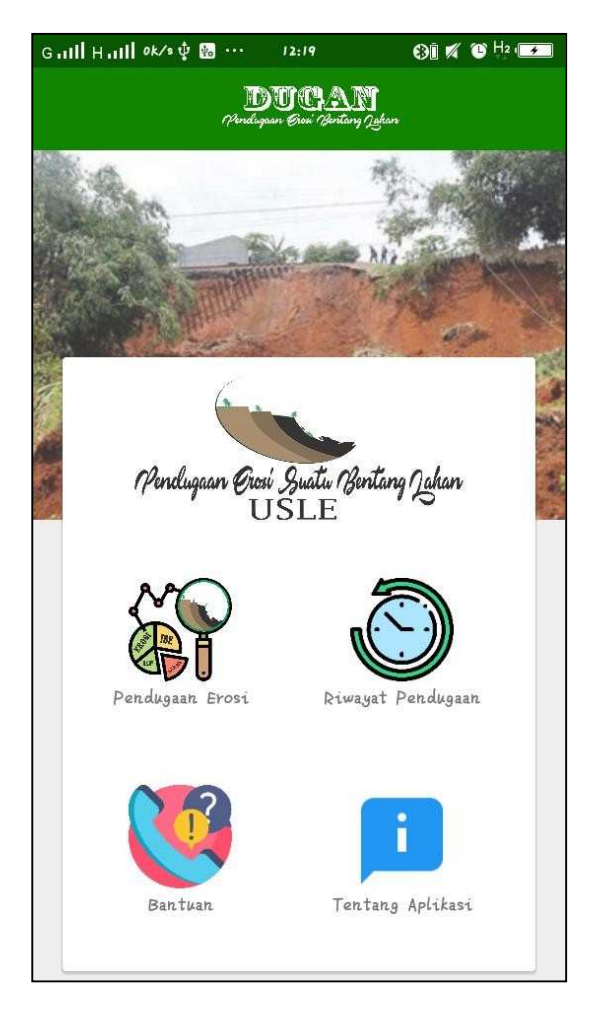

Menu Utama terdiri dari beberapa menu, yaitu :

- Menu Pendugaan Erosi untuk melakukan pendugaan erosi lahan
- Menu Riwayat Pendugaan untuk melihat hasil pendugaan erosi yang dilakukan sebelumnya.
- Menu Tentang Aplikasi untuk melihat detail informasi tentang aplikasi.

- Menu Bantuan untuk membantu pengguna dalam menggunakan aplikasi.
- 3. Menu Pendugaan Erosi

| H₊ ull G ull 41,5K/s 🗟 ··· 08:30 🛛 ເພີ 🕮 ເພິ່າ 🖓 ເພິ່າ 🖓 🖓 🖓 און גער פון אין 💶 |  |  |  |  |  |
|--------------------------------------------------------------------------------|--|--|--|--|--|
| ← Input Lahan                                                                  |  |  |  |  |  |
| Pendugaan Grosi Quatu Bentang Jahan<br>USLE                                    |  |  |  |  |  |
| Jenis Penggunaan Lahan                                                         |  |  |  |  |  |
| Masukan Jenis Penggunaan Lahan                                                 |  |  |  |  |  |
| Detail Penggunaan Lahan                                                        |  |  |  |  |  |
| Detail Penggunaan Lahan                                                        |  |  |  |  |  |
| Luas Lahan /ha                                                                 |  |  |  |  |  |
| Masukan Luas Lahan                                                             |  |  |  |  |  |
| Lokasi Lahan                                                                   |  |  |  |  |  |
| Masukan Lattitude                                                              |  |  |  |  |  |
| Masukan Longitude                                                              |  |  |  |  |  |
| PROSES                                                                         |  |  |  |  |  |

Menu Pendugaan erosi merupakan menu yang digunakan untuk memasukan data lahan yang akan diduga, form yang harus dilengkapi berupa jenis penggunaan lahan yang diduga\*, detail penggunaan lahan yang diduga\*, luas lahan\*, Serta lokasi lahan berupa *latitude* dan *longitude*\*\*.

- Ket : \*(wajib diiisi)
  - \*\*(Optional)

Klik tombol proses untuk melanjutkan proses pendugaan erosi.

3.1 Menu Eroisivitas Hujan

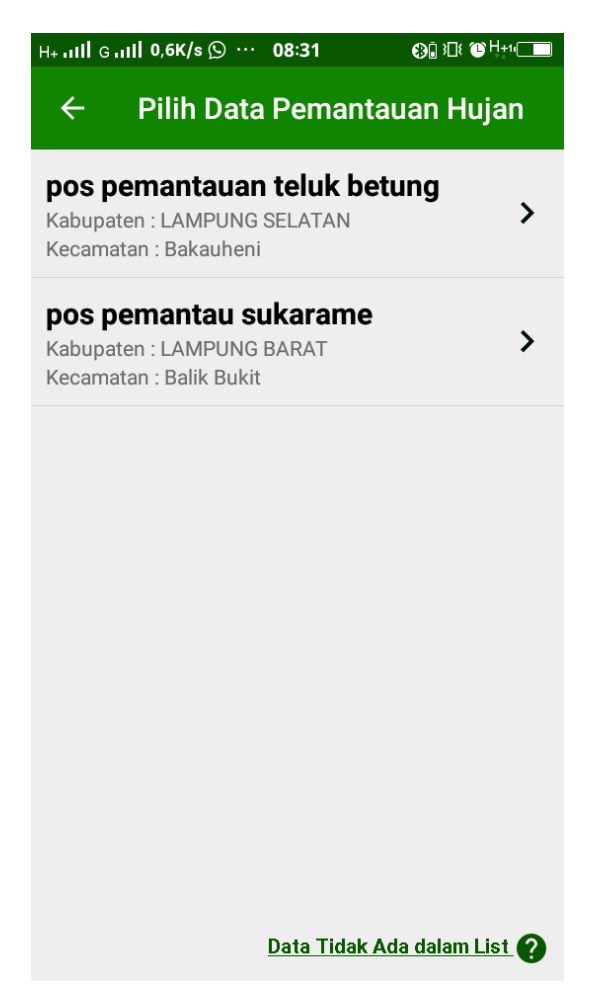

Menu Erosivitas Hujan digunakan untuk memasukan faktor hujan pada lahan yang diduga berdasarkan pos pemantauan hujan terdekat. Menu erosivitas hujan digunakan dengan cara memilih list data hujan yang akan digunakan kemudian aplikasi otomatis masuk ke menu faktor faktor erosi yang lain

#### 3.2 Menu Faktor Faktor Erosi

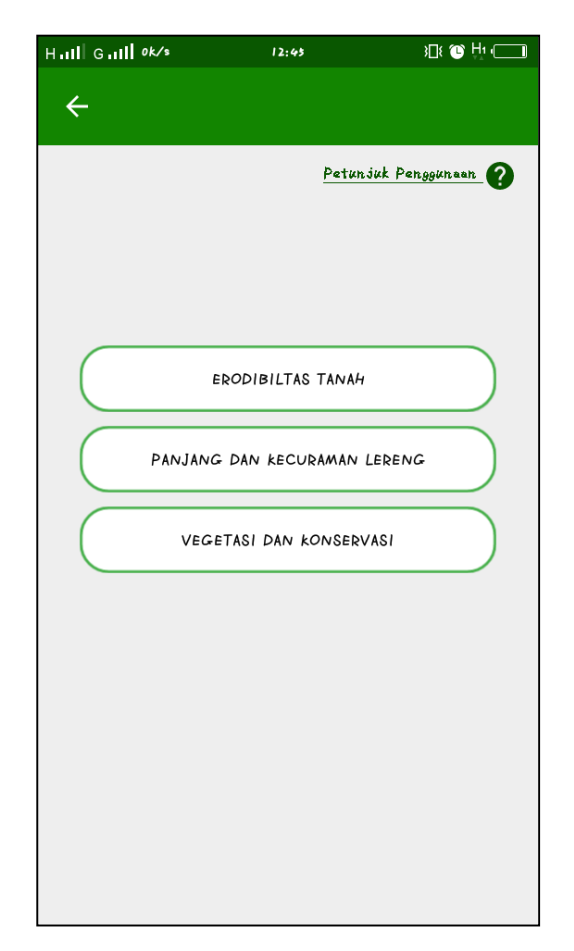

Menu faktor faktor erosi digunakan untuk memasukan faktor faktor erosi menurut metode Universal Soil Loss Equation (USLE). Menu faktor faktor erosi terdiri dari 4 tombol yaitu :

- Tombol Erodibilitas tanah untuk memasukan data tanah pada lahan yang diduga.
- Tombol Panjang dan Kecuraman lereng untuk memasukan data panjang dan kecuraman lereng lahan yang diduga.
- Tombol Vegetasi dan Konservasi digunakan untuk memilih data vegetasi dan konservasi yang terdapat pada lahan yang diduga.

- Tombol Petunjuk Penggunaan digunakan untuk melihat tutorial penggunaan menu faktor faktor erosi.
- Klik tombol erodibilitas tanah untuk mulai memasukan faktor faktor pendugaan erosi menurut metode USLE
- 3.3 Menu Faktor Erodibilitas Tanah

| Hull Gull ok/s                                                                                                    |      | 12:43 30 H1 (                                                              |  |  |  |  |
|----------------------------------------------------------------------------------------------------|------|----------------------------------------------------------------------------|--|--|--|--|
| ← Erodibi                                                                                                    | ltas | Tanah                                                                      |  |  |  |  |
| <ul> <li>100 K = 1,292 [2,1 M<sup>1,14</sup> (10<sup>-4</sup>) (12-a) + 3,25 (b-2) + 2,5 (c-3)</li> <li>M : Persentase (diameter 0,1-0,05 dan 0,05-0,02 mm) x (100- persentase liat);</li> <li>a : Persentase bahan organik;</li> <li>b : Kode struktur tanah; dan</li> <li>c : Kelas permeabilitas.</li> </ul> |      |                                                                            |  |  |  |  |
| Durantasa Raban                                                                                                    |      |                                                                            |  |  |  |  |
| Organik (a)                                                                                                    | :    | %                                                                          |  |  |  |  |
| kode Struktur tanah<br>(b)                                                                                                    | •    | Granuler sangat halus ( 🔻                                                  |  |  |  |  |
| Permeabilitas tanah<br>(c)                                                                                                    | *    | Sangat Lambat ( kuran 🔻                                                    |  |  |  |  |
| Presentase Tekstur<br>tanah (M)                                                                                                    | •    | Р.к. 🔏 Д.В. 🔏                                                              |  |  |  |  |
|                                                                                                    |      | Р.Н 🔏 Ц.Т 🔏                                                                |  |  |  |  |
|                                                                                                    |      | P.H : Pasir Halas    P.K : Pasir kasar<br>D.B : Debe    L.T : Liat (100≵ ) |  |  |  |  |

Menu faktor erodibilitas tanah digunakan untuk memasukan faktor tanah yang terdapat pada lahan yang diduga, form yang harus dilengkapi pada faktor erodibiltas tanah terdiri dari bahan organic tanah, kode struktur tanah, permeabilitas tanah, presentase tekstur tanah (100%).

- Tombol petunjuk penggunaan digunakan untuk bantuan penggunaan menu faktor erodibilitas tanah.
- Klik tombol proses untuk kembali ke menu faktor faktor erosi dan memasukan faktor panjang dan kecuraman lereng.
- 3.4 Menu Faktor Panjang dan Kecuraman Lereng

| Hall Ga          | 111 0k/s                         | 12:45                     | 3 <b>□</b> ≹ 🕲 Hu 🗔       |
|------------------|----------------------------------|---------------------------|---------------------------|
| ~                | Panjang                          | kecuraman L               | ereng                     |
| 1                |                                  |                           | 1                         |
| LS =             | X (0,0138 +                      | 0,00965.s+0,0             | 0138.s <sup>2</sup> S>12% |
| LS =             | X (S/9) <sup>1,35</sup>          | <u>S &lt;12%</u>          |                           |
| L : Pa<br>S : Ke | njang lereng o<br>emiringan lere | lalam meter<br>ng dalam % |                           |
|                  |                                  | Petunj                    | uk Penggunaan 🕜           |
|                  |                                  |                           |                           |
| Panjang          | Lereng (X)                       | :                         | M                         |
|                  |                                  |                           | 9/                        |
| Kecuram          | an Lereng (s)                    | •                         | /。                        |
|                  |                                  |                           |                           |
|                  |                                  | PROSES                    |                           |
|                  |                                  |                           |                           |
|                  |                                  |                           |                           |
|                  |                                  |                           |                           |
|                  |                                  |                           |                           |
|                  |                                  |                           |                           |

Menu Faktor Panjang dan Kecuraman lereng digunakan untuk memasukan faktor panjang lereng dan kecuraman lereng yang terdapat pada lahan yang diduga. Form yang harus dilengkapi pada menu faktor panjang dan kecuraman lereng terdiri dari panjang lereng dalam satuan meter, dan kecuraman lereng dalam satuan derajat.

- Tombol petunjuk penggunaan digunakan untuk bantuan penggunaan menu faktor erodibilitas tanah.
- Klik tombol proses untuk kembali ke menu faktor faktor erosi dan memasukan vegetasi dan konservasi.
- 3.5 Menu Faktor Vegetasi dan Konservasi.

| Hull Gull 0k/s                                                                       | 12:4                               | ≱(                                                                                                    | 308 🕲 Hı 💷                     |  |
|--------------------------------------------------------------------------------------|------------------------------------|----------------------------------------------------------------------------------------------------|--------------------------------|--|
| 🔶 Vegetasi                                                                           | dan ki                             | onservasi                                                                                                    |                                |  |
| Faktor C dan P Mc<br>Vegetasi yang ter<br>diprediksi Faktor C<br>A<br>C =<br>R.K.L.S | rupakan<br>dapat p<br>dan P d<br>& | jenis Tanaman d<br>ada lokasi Laha<br>idapat melalui pe<br>P = <u>A</u><br>R.K.L.S.C<br><u>Petunjuk Penggune</u> | an Jenis<br>In yang<br>rsamaan |  |
| Faktor Vegetasi dan<br>konservasi (CP)                                               | :                                  | Tidak Ada                                                                                                    |                                |  |
| Faktor Vegetasi (C)                                                                  | :                                  | Tanpa Tanaman                                                                                                    | *                              |  |
| Faktor konservasi (P)                                                                | :                                  | Tanpa Tindaka                                                                                                    | n ko 🔻                         |  |
| PROSES                                                                               |                                    |                                                                                                    |                                |  |

Menu Faktor Vegetasi dan Konservasi digunakan untuk memasukan faktor vegetasi dan konservasi yang terdapat pada lahan yang diduga. Form yang harus dilengkapi pada menu faktor vegetasi dan konservasi terdiri dari memilih jenis vegetasi yang ada pada lahan, dan memilih jenis konservasi

yang ada dilahan. Apabila faktor vegetasi tidak terdapat dalam list, klik pendugaan tanaman untuk melakukan justifikasi.

- Tombol petunjuk penggunaan digunakan untuk bantuan penggunaan menu faktor erodibilitas tanah.
- Klik tombol proses untuk kembali ke menu faktor faktor erosi dan memproses jumlah erosi yang terjadi.
- 3.6 Menu Hasil Pendugaan Erosi

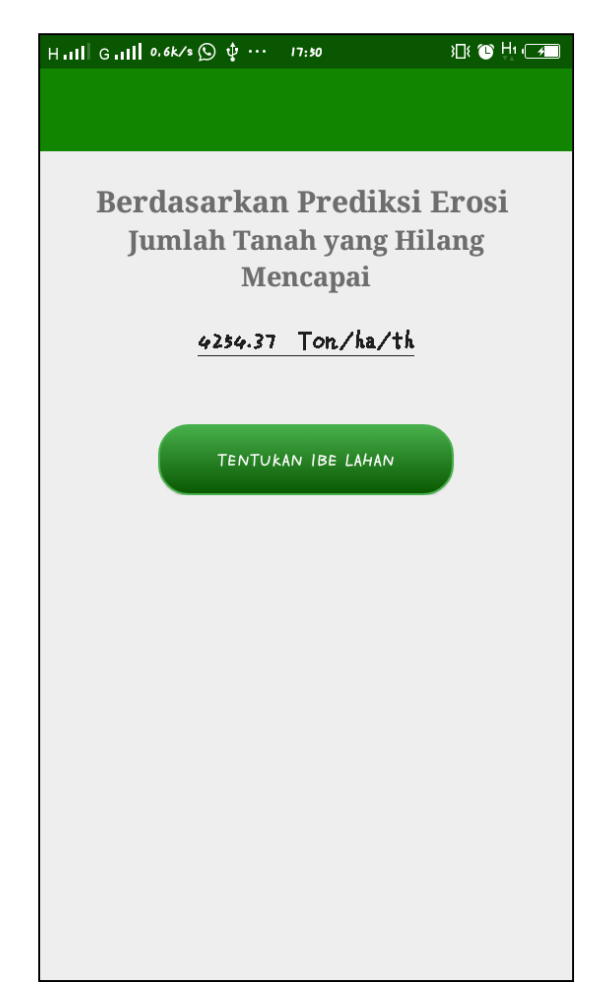

Menu hasil pendugaan erosi digunakan untuk menampilkan nilai erosi yang terjadi berdasarkan faktor faktor erosi yang dimasukan. Nilai hasil pendugaan erosi ditampilkan dalam satuan ton/ha/th.

• Tombol Tentukan IBE lahan digunakan untuk melihat indeks bahaya erosi yang terjadi berdasarkan jumlah erosi yang dihasilkan.

#### 3.7 Form Tolerable Soil Loss (TSL)

| H.11   G.11   0k/s 🔘 🌵                                                                                                    | (1 <sup>1</sup> ) 💀                               | 17:50                               | 301 °C H1 (F |
|----------------------------------------------------------------------------------------------------|---------------------------------------------------|-------------------------------------|--------------|
| ← Nilai T                                                                                                    | -sl                                               |                                     |              |
| 15L=+LP1<br>UGT                                                                                                    |                                                   |                                     |              |
| D <sub>e</sub> : Kcdalaman Eq<br>: Kedalaman efe<br>D <sub>min</sub> : Kedalaman tan<br>UGT : Umur Guna tan<br>LPT : Laju pembentu | uivalen<br>ktif tana<br>ah mini<br>ah<br>kan tana | ıh (mm) x faktor kedal<br>mum<br>ıh | aman tanah   |
| kedalaman Efektif<br>Tanah (De)                                                                                                    | :                                                 | 1                                   | мм           |
| Faktor kedalaman<br>Tanah                                                                                                    | :                                                 | Aqualf (sedang-                     | rendah) 🔻    |
| kedalaman tanah min<br>(Dmin)                                                                                                    | :                                                 | kacang hijau                        | -            |
| Umur Guna Tanah<br>(UGT)                                                                                                    | :                                                 | 250 tahun                           | •            |
| Laju Pembentukan<br>tanah (LPT)                                                                                                    | :                                                 |                                     | mm/th        |
| Bobot isi tanah                                                                                                    | :                                                 | <u></u>                             | g/cc         |
|                                                                                                    |                                                   | PROSES                              |              |

Form TSL digunakan untuk memasukan nilai erosi yang dapat ditoleransi untuk digunakan sebagai perbandingan dalam menetapkan indeks bahaya erosi lahan. Form TSL yang harus dilengkapi terdiri dari nilai kedalaman tanah, memilih faktor kedalaman tanah, memilih jenis tanaman kedalaman tanah minimum, memilih umur guna tanah, menentukan laju pembentukan tanah dan memasukan bobot isi tanah.

- Tombol petunjuk penggunaan digunakan untuk bantuan penggunaan menu faktor erodibilitas tanah.
- Klik tombol proses untuk melihat indeks bahaya erosi yang tyerjadi pada lahan yang diduga.
- 3.8 Menu Simulasi Erosi.

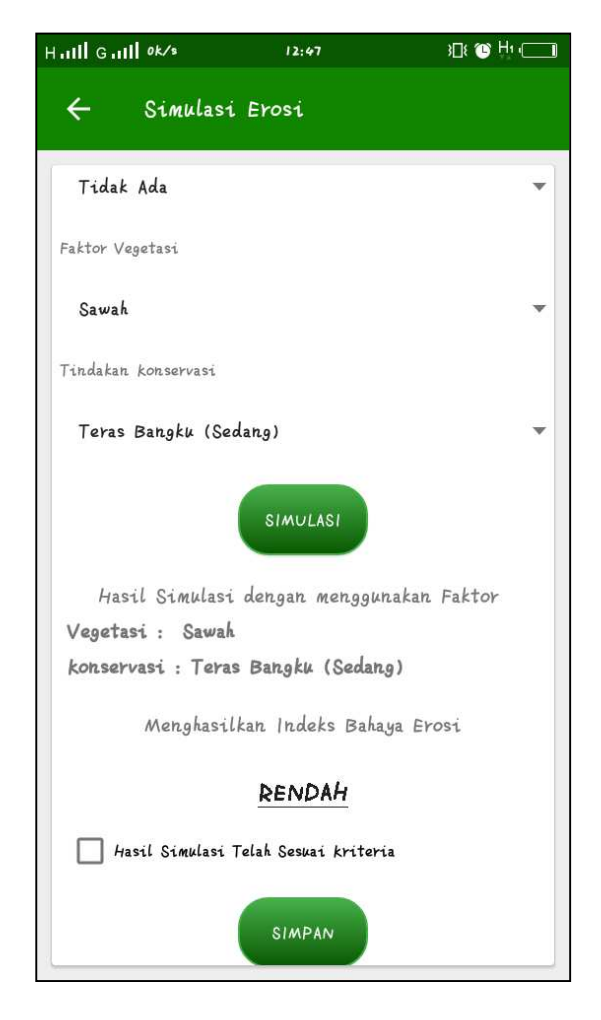

Menu Simulasi Erosi digunakan untuk mensimulasikan penggunaan lahan untuk mengurangi erosi yang terjadi pada lahan yang diduga. Simulasi erosi digunakan dengan memilih jenis vegetasi dan jenis konservasi yang akan diterapkan pada lahan yang diduga lalu

- Klik button simulasi untuk melihat hasil simulasi.
- Centang checkbox yang tersedia untuk menyatakan hasil simulasi sudah sesuai
- Klik simpan untuk menyimpan proses pendugaan erosi yang sudah dilakukan.
- 4. Menu Riwayat Pendugaan

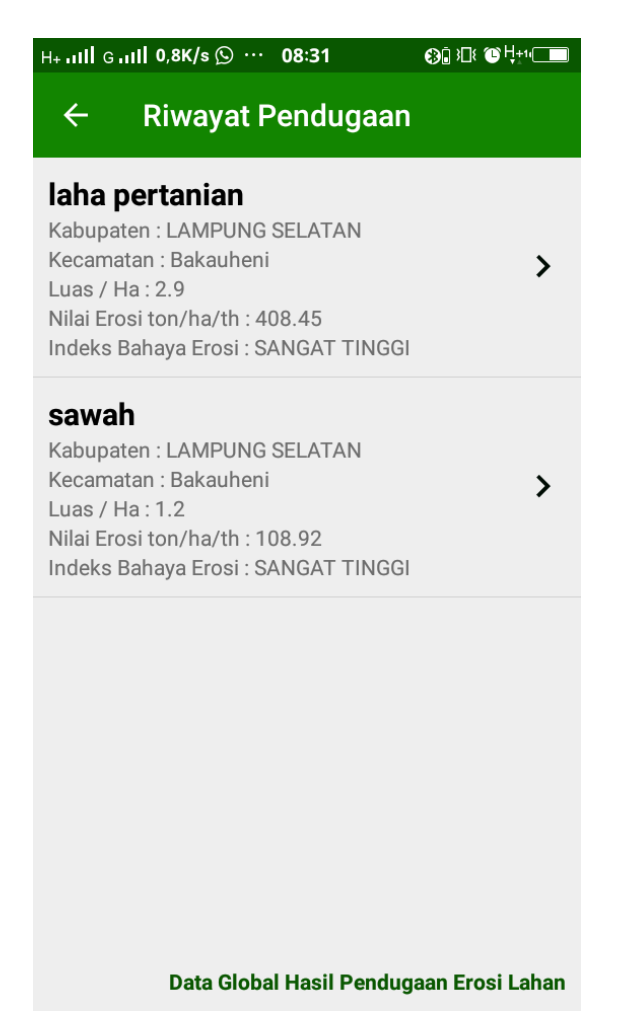

Menu Riwayat Pendugaan digunakan untuk melihat hasil pendugaan yang

sebelumnya sudah dilakukan oleh user.

- Klik salah satu list data hasil pendugaan untuk melihat detail hasil pendugaan.
- Klik hasil pendugaan global untuk melihat riwayat pendugaan secara global.
- 5. Menu Tentang Aplikasi

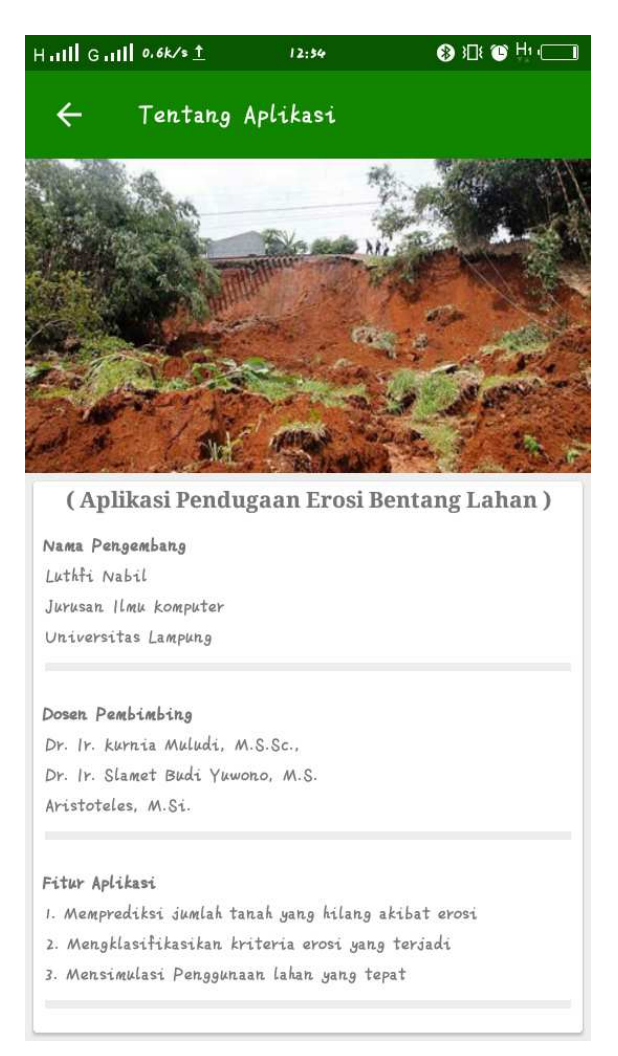

Menu Tentang Aplikasi digunakan untuk melihat detail informasi tentang aplikasi pendugaan erosi lahan, mulai dari pengembang aplikasi hingga fitur fitur aplikasi.

### 6. Menu Bantuan Aplikasi

| H. <b>Iİ GIİ </b> 0k∕s <u>↑</u>                                                                                                    | 12:54                                                                                                    |                      |  |  |  |  |  |
|----------------------------------------------------------------------------------------------------|----------------------------------------------------------------------------------------------------|----------------------|--|--|--|--|--|
| ← Bantua                                                                                                    | n                                                                                                    |                      |  |  |  |  |  |
|                                                                                                    |                                                                                                    |                      |  |  |  |  |  |
| 4. Pada menu prediks<br>erosi mulai dari erod<br>secara berurutan                                                                                                    | 4. Pada menu prediksi erosi kemudian pilih button-button faktor<br>erosi mulai dari erodibiltas tanah hingga vegetasi dan konservasi<br>secara berurutan |                      |  |  |  |  |  |
| 5. Lengkapi form pada<br>proses muncul                                                                                                    | 5. Lengkapi form pada masing masing faktor erosi hingga button<br>proses muncul                                                                          |                      |  |  |  |  |  |
| 6. Input data harus se                                                                                                    | svai dengan petun                                                                                                    | juk format aplikasi  |  |  |  |  |  |
| 7. Setelah semua data<br>hasil prediksi jumlah                                                                                                    | 7. Setelah semua data diinput, klik tombol proses untuk melihat<br>hasil prediksi jumlah tanah yang hilang                                               |                      |  |  |  |  |  |
| 8. Setelah mendapatkan nilai jumlah tanah yang hilang kemudian<br>pengguna dapat menentukan IBE lahan dengan menekan button<br>IBF lahan                                                                                                    |                                                                                                    |                      |  |  |  |  |  |
| 9. Setelah mendaptakan IBE lahan kemudian Pengguna juga dapat<br>melakukan simulasi penggunaan lahan yang tepat dengan menekan<br>button simulaai, namun hanya wilayah yang mempunyai ibe<br>sedang,tinggi, dan sangat tinggi yang dapat disimulasi |                                                                                                    |                      |  |  |  |  |  |
| kontak yang dapat dihubungi                                                                                                    |                                                                                                    |                      |  |  |  |  |  |
| Telp: 089652661713/ wa. 085789699145                                                                                                    |                                                                                                    |                      |  |  |  |  |  |
| E-mail : nabilluthfi9                                                                                                    | @gmail.com / nab                                                                                                    | ilduganapp@gmail.com |  |  |  |  |  |
|                                                                                                    |                                                                                                    |                      |  |  |  |  |  |
|                                                                                                    | LOGOUT                                                                                                    |                      |  |  |  |  |  |

Menu Bantuan Aplikasi digunakan untuk menampilkan informasi tentang cara penggunaan aplikasi serta nomor yang bisa dihubungi apabila terdapat kendala pada aplikasi pendugaan erosi lahan dengan menggunakan metode USLE.

• Tombol Logout digunakan untuk keluar akun atau berpindah akun.

#### **KODE PROGRAM**

1. Script pada Login

```
public void onResponse(String response) {
    progressDialog.dismiss();
    try {
        JSONObject obj = new JSONObject(response);
        if(obj.getString("message").equalsIgnoreCase("Berhasil")){
            JSONObject objpengguna = obj.getJSONObject("pengguna");
            Pengguna pengguna = new
Pengguna (objpengguna.getInt ("id pengguna"),
                    etPassword.getText().toString(),
                    objpengguna.getString("email"),
                    objpengguna.getString("nama"),
                    objpengguna.getString("pekerjaan"),
                    objpengguna.getString("notelp"),
                    objpengguna.getString("alamat"));
SharedPrefManager.getInstance(getApplicationContext()).userLogin(peng
guna);
            Intent intent = new Intent(getApplicationContext(),
MainActivity.class);
            intent.addFlags(Intent.FLAG ACTIVITY CLEAR TASK);
            intent.addFlags(Intent.FLAG ACTIVITY NEW TASK);
            startActivity(intent);
        } else{
            Toast.makeText(Login.this, "Password/Email Salah",
Toast.LENGTH SHORT).show();
        }
```

2. Script pada menu utama

```
gvMenu.setOnItemClickListener(new AdapterView.OnItemClickListener() {
            @Override
            public void onItemClick(AdapterView<?> parent, View view,
int position, long id) {
                if (position==0) {
SharedPrefManager.getInstance(MainActivity.this).getPengguna().getId(
);
                      Toast.makeText (MainActivity.this,
11
SharedPrefManager.getInstance(MainActivity.this).getPengguna().getId(
)+"", Toast.LENGTH SHORT).show();
                    Intent intent = new Intent(MainActivity.this,
InputLokasi.class);
                    startActivity(intent);
                else if (position==1) {
                    Intent intent = new Intent(MainActivity.this,
DataLokasiMenuRiwayat.class);
                    startActivity(intent);
                else if (position==2) {
                    Intent intent = new Intent(MainActivity.this,
MenuSetting.class);
                    startActivity(intent);
                else {
                    Intent intent = new Intent(MainActivity.this,
TentangAplikasi.class);
                    startActivity(intent);
                }
            }
        });
```

3. Script pada menu pendugaan erosi

```
btnprosesinputlokasi.setOnClickListener(new View.OnClickListener() {
    Override
    public void onClick(View v) {
        if (etpenggunaanlahan.getText().toString().length() == 0) {
            etpenggunaanlahan.setError("Masukan Nama Penggunaan
Lahan");
        } else if (etdetail.getText().toString().length() == 0) {
            etdetail.setError("Masukan Detail Lahan");
        } else if (etluaslahan.getText().toString().length() == 0) {
            etluaslahan.setError("Masukan luas Lahan");
        } else if (etalamatlahan.getText().toString().length() == 0)
{
            etalamatlahan.setError("Masukan Alamat Lahan");
        }else if (etkecamatan.getText().toString().length() == 0) {
            etkecamatan.setError("Masukan Kecamatan Lahan");
        }else if (etkabupaten.getText().toString().length() == 0) {
            etkabupaten.setError("Masukan Kebupatan Lahan");
        }
```

3.1 Script menu erosivitas hujan

3.2 Script menu faktor faktor erosi

```
btnErodibiltasTanah.setOnClickListener(new View.OnClickListener() {
    @Override
    public void onClick(View v) {
        Intent intent = new Intent(MenuPrediksi.this,
ErodibilitasTanah.class);
        intent.putExtra("nilair",r);
        startActivityForResult(intent, 1);//
});
btnPanjangKecuramanLereng.setOnClickListener(new
View.OnClickListener() {
    @Override
    public void onClick(View v) {
        Intent intent = new Intent(MenuPrediksi.this,
PanjangKecuramanLereng.class);
        startActivityForResult(intent, 2);//
    }
});
btnVegetasiKonservasi.setOnClickListener(new View.OnClickListener() {
    @Override
   public void onClick(View v) {
        Intent intent =new Intent(MenuPrediksi.this,
VegetasiKonservasi.class);
        startActivityForResult(intent, 3);//
}):
```

3.3 Script menu erodibiltas tanah

```
a = Double.parseDouble(eta.getText().toString());
                    m0 =
Double.parseDouble(etm0.getText().toString());
                    m1 =
Double.parseDouble(etm1.getText().toString());
                    m2 =
Double.parseDouble(etm2.getText().toString());
                    m3 =
Double.parseDouble(etm3.getText().toString());
jumlahtektur = m0 + m1 + m2 + m3;
if (jumlahtektur == 100) {
      m = (m2 + m1) * (100 - m3);
      double temp = Math.pow(10, pembulatan);
     m = (double) Math.round(m*temp)/temp;
k = (1.292 * Math.abs(2.1 * (Math.pow(m, 1.14))) * (Math.pow(10, -
4))*(12 - a)+ (3.25 * (nilaikode - 2) + (2.5 * (nilaistruktur - 3))))
/ 100;
     k = (double) Math.round(k*temp)/temp;
     kr = k^*r;
```

3.4 Script menu panjang dan kecuraman lereng

```
x = Double.parseDouble(etpanjanglereng.getText().toString());
s=Double.parseDouble(etkecuramanlereng.getText().toString());
LS = Math.sqrt(x)*(0.0138+(0.00965*s)+(0.00138* Math.pow(s,2)));
```

3.5 Script menu vegetasi dan konservasi

```
btnprosesvegetasidankonservasi.setOnClickListener(new
View.OnClickListener() {
            @Override
            public void onClick(View v) {\
                if (nilaicp != 0) {
                    hasilcp = nilaicp;
                } else if (nilaicp == 0 && nilaivegetasi1==0) {
                    hasilcp = cjust*nilaip;
                } else if ( nilaicp==0) {
                    hasilcp = nilaivegetasi1*nilaip;
                }
                Intent returnIntent = new Intent(); //
                returnIntent.putExtra("hasil cp", hasilcp);//
                setResult(Activity.RESULT_OK, returnIntent);//
                finish();//
            }
        });
```

3.6 Script menu hasil pendugaan tanah hilang

```
hasilprediki = intent.getDoubleExtra("hasil prediksi lahan", 0) *
intent.getDoubleExtra("hasil_ls", 0)
intent.getDoubleExtra("hasil_cp", 0);
        nilaiep = intent.getDoubleExtra("hasil prediksi lahan", 0) *
intent.getDoubleExtra("hasil ls", 0);
        double temp = Math.pow(10, pembulatan);
        hasilprediki = (double) Math.round(hasilprediki*temp)/temp;
        tvhasilprediksi.setText(String.valueOf(hasilprediki + "
Ton/ha/th"));
        btnTsl.setOnClickListener(new View.OnClickListener() {
            @Override
            public void onClick(View v) {
                 Intent intent = new
Intent(HasilPendugaanTanahHilang.this, IndeksBahayaErosi.class);
                 intent.putExtra("hasilprediksi", hasilprediki);
                 startActivityForResult(intent, 1);
             }
        });
```

3.7 Script form Torable soil loss (TSL)

```
if (etibe.getText().toString().length() == 0) {
    etibe.setError("Masukan Nilai Tanah");
} else if (etlpt.getText().toString().length() == 0) {
    etlpt.setError("Masukan nilai LPT");
} else if (etbobotisitanah.getText().toString().length() == 0) {
    etbobotisitanah.setError("Masukan Bobot Isi");
} else {
   nilaitanahekuivalen =
Double.parseDouble(etibe.getText().toString());
   nilailpt = Double.parseDouble(etlpt.getText().toString());
    nilaibobotisitanah =
Double.parseDouble(etbobotisitanah.getText().toString());
    TSL = A / ((((nilaitanahekuivalen * sub ordertanah) -
kedalamanminimum) / umurgunatanah + nilailpt) * nilaibobotisitanah *
10);
    nilaits1 = (((nilaitanahekuivalen * sub_ordertanah) -
kedalamanminimum) / umurgunatanah + nilailpt) * nilaibobotisitanah *
10;
    if (TSL <= 1.0) {
        hasilIBE = "RENDAH";
    } else if (TSL > 1.0 && TSL <= 4.0) {
        hasilIBE = "SEDANG";
     else if (TSL > 4.0 && TSL <= 10.0) {
       hasilIBE = "TINGGI";
     else if (TSL >= 10) {
       hasilIBE = "SANGAT TINGGI";
    }
```

3.8 Script menu simulasi erosi

```
if (nilaicps != 0) {
            hasilnilaicp = nilaicps;
            tvsimulasivegetasi.setVisibility(View.GONE);
            tvsimulasikonservasi.setVisibility(View.GONE);
        } else if (nilaicps == 0 ) {
            hasilnilaicp = nilaivegetasi1*nilaip;
            tvsimulasivegetasikonservasi.setVisibility(View.GONE);
            tvsimulasivegetasi.setVisibility(View.VISIBLE);
            tvsimulasikonservasi.setVisibility(View.VISIBLE);
        }
        cobapotensialsimulasi = ep*hasilnilaicp;
        cobahasil = cobapotensialsimulasi/tsl;
        if (cobahasil<=1.0) {</pre>
            hasil = "RENDAH";
        else if (cobahasil > 1.0 & cobahasil <= 4.0) {
            hasil = "SEDANG";
        else if (cobahasil > 4.0 & cobahasil <=10.0) {
            hasil = "TINGGI";
        else if (cobahasil >= 10) {
            hasil = "SANGAT TINGGI";
        tvsimulasivegetasikonservasi.setText(String.valueOf("CP :
                                                                    "+
namavegetasikonservasi));
        tvsimulasivegetasi.setText(String.valueOf("Vegetasi : "+
namavegetasi));
        tvsimulasikonservasi.setText(String.valueOf("Konservasi : "+
namakonservasi));
        tvhasilsimulasi.setText(String.valueOf(hasil));
});
```

4. Script menu riwayat pendugaan

5. Script tentang aplikasi

```
public void fliverImages (String images) {
    ImageView imageView = new ImageView(this);
    // imageView.setBackgroundResource(images);

Picasso.get().load("http://duganapp.com/gambar/"+images).fit().into(i
mageView);
    fvtentangaplikasi.addView(imageView);
    fvtentangaplikasi.setFlipInterval(3000);
    fvtentangaplikasi.setFlipInterval(3000);
    fvtentangaplikasi.setInAnimation(this, android.R.anim.slide_in_left);

fvtentangaplikasi.setOutAnimation(this, android.R.anim.slide_out_right
);
    }
}
```

6. Script bantuan aplikasi

```
private void tampildialog() {
    AlertDialog.Builder alertDialogBuilder = new AlertDialog.Builder(
            this);
    alertDialogBuilder.setTitle("Keluar dari aplikasi?");
    alertDialogBuilder
            .setMessage("Klik Ya untuk keluar!")
            .setIcon(R.mipmap.ic_launcher)
            .setCancelable(false)
            .setPositiveButton ("Ya", new
DialogInterface.OnClickListener() {
                public void onClick(DialogInterface dialog, int id) {
SharedPrefManager.getInstance(getApplicationContext()).logout();
                    Intent intent = new
Intent(getApplicationContext(), Login.class);
                    intent.addFlags(Intent.FLAG ACTIVITY CLEAR TASK);
                    intent.addFlags(Intent.FLAG_ACTIVITY_NEW_TASK);
                    startActivity(intent);
                }
            })
            .setNegativeButton("Tidak", new
DialogInterface.OnClickListener() {
                public void onClick(DialogInterface dialog, int id) {
                    dialog.cancel();
                }
            });
```